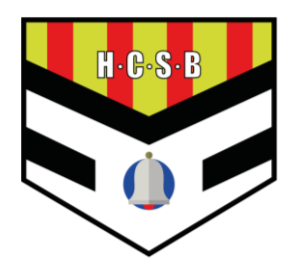

# INSTRUCCIONES PARA LA INSCRIPCIÓN SOCIOS EN CLUBER

### INSCRIPCIÓN DE SOCIOS

- 1. Acceder al portal del club en Cluber mediante el siguiente enlace: https://app.cluber.es/p/handbol\_cooperativa\_sant\_boi
- 2. Pulsar sobre "Alta de socios"

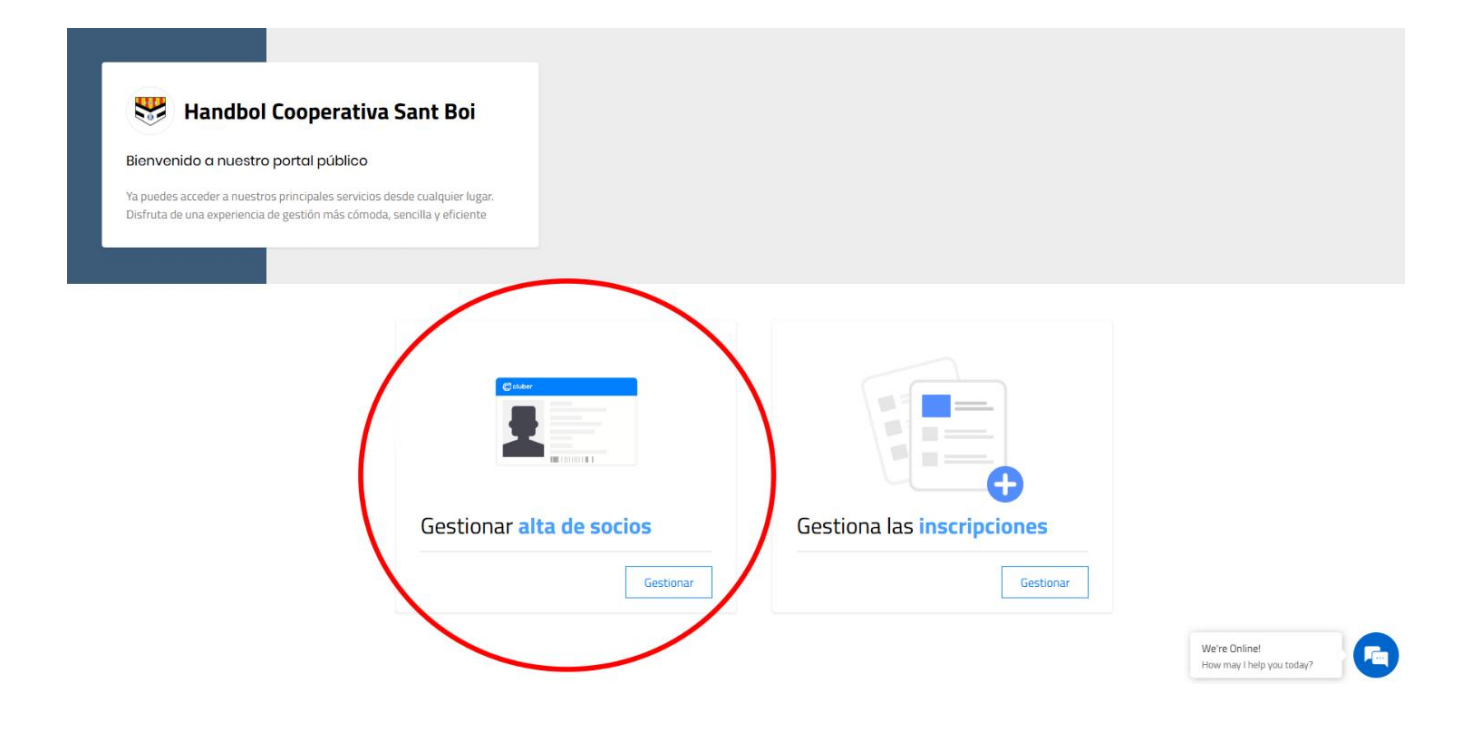

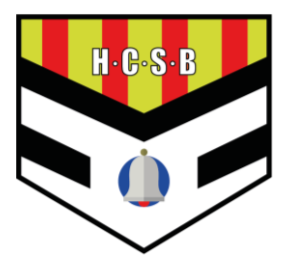

# INSTRUCCIONES PARA LA INSCRIPCIÓN SOCIOS EN CLUBER

3. Aparecerá la siguiente ventana en la que debes indicar el teléfono móvil del socio. En caso de ser el mismo número de teléfono que para el registro del jugador, podrás iniciar sesión directamente, y te llevará a la pantalla de registro:

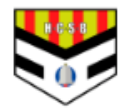

## Handbol Cooperativa Sant Boi

Temporada 25/26 CIF: G59695833 | Calle Ciutat Cooperativa 62 30 1a , Sant Boi de Llobregat España CP: 08830

### Empieza indicando tu teléfono móvil

+34

4. Deberás rellenar los datos requeridos para ser socio del club:

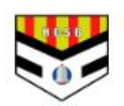

### Handbol Cooperativa Sant Boi

Temporada 25/26

#### CIF: G59695833 | Calle Ciutat Cooperativa 62 3o 1a , Sant Boi de Llobregat España CP: 08830

#### Empieza indicando tu teléfono móvil

+34 651999092

#### Datos socio/a

| Nombre *             |                    | Apellidos *         |                                |
|----------------------|--------------------|---------------------|--------------------------------|
| Email *              |                    | NIF/NIE *           |                                |
| Dirección *          |                    | Código Postal *     |                                |
| País<br>España       | Provincia *        |                     | Ciudad *                       |
| Cuota *              |                    |                     |                                |
| Selecciona una cuota | d y consiento exp. | resamente el tratan | niento de mis datos personales |
| Cuota de socio - 20€ |                    |                     |                                |
| Siguiente            |                    |                     |                                |

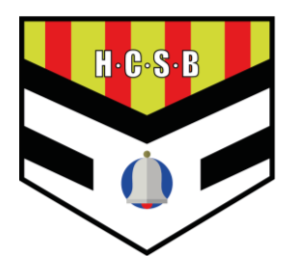

# INSTRUCCIONES PARA LA INSCRIPCIÓN SOCIOS EN CLUBER

5. Para finalizar, solo es necesario añadir una tarjeta para realizar el pago:

## Selecciona método de pago

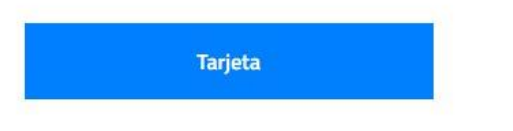